# Using Scientific WorkPlace: The Basics

Scientific WorkPlace is a powerful program that makes writing, sharing, and doing mathematics easier than ever. You can enter equations, create tables and matrices, import graphics, and graph in two and three dimensions, all within your documents. The integrated computer algebra system provides the computational power you need to solve the most complex mathematical problems. With Scientific WorkPlace, you can choose how to publish your documents. You can print directly from the File menu, compile and print using LaTeX, or publish on the web. In addition, Scientific WorkPlace makes it easy to share your documents with colleagues. You can save your documents as portable LaTeX or export them as PDF, RTF, or HTML.

To get you started, here are instructions for the most basic tasks in *Scientific WorkPlace*. You can find much more information in the online Help system, on our website, and in the manuals supplied with the program.

# Install the program

Installing *Scientific WorkPlace* involves two steps: installing the program files and registering to obtain a license.

Insert the program CD in your CD-ROM drive and follow the instructions that appear on the screen. When the program asks whether you want to register the program, choose Yes to register to obtain a license via an automated Web service, then follow the instructions on the screen. (You can register at a later time if you prefer.) If you're using a trial version of the program, the license expires in 30 days.

# Start a new document

Start the program and read the Welcome document. Then, start a new document:

1. From the File menu, choose New.

- 2. In the Shell Directories list, choose Standard LaTeX.
- 3. In the Shell Files list, choose Blank Standard LaTeX Article.
- 4. Choose OK.

# Enter text and mathematics

Now you're ready to enter text and mathematics in your document. **Scientific WorkPlace** defaults to text, so to enter text, just start typing.

When you're ready to enter mathematics, toggle from text to mathematics: press Ctrl+M or click . When

you're ready to enter text again, press Ctrl+T or click

#### Format your text

Apply tags to your content to change the screen appearance of your document or format it for printing or exporting when you don't typeset. The typesetting specifications govern the document appearance when you typeset.

• Select an expression and click **B** to bold the expression or **I** to italicize it. Additional tags are available from the tag boxes at the bottom of the screen:

| <-•                |          |             |              | •               |          | •         |
|--------------------|----------|-------------|--------------|-----------------|----------|-----------|
| Remove<br>Item Tag | Item Tag | g (Alt + 1) | Section/Body | y Tag (Alt + 2) | Text Tag | (Alt + 3) |

#### **Enter mathematics**

Four toolbars contain buttons for entering common mathematical symbols and objects using correct mathematical notation:

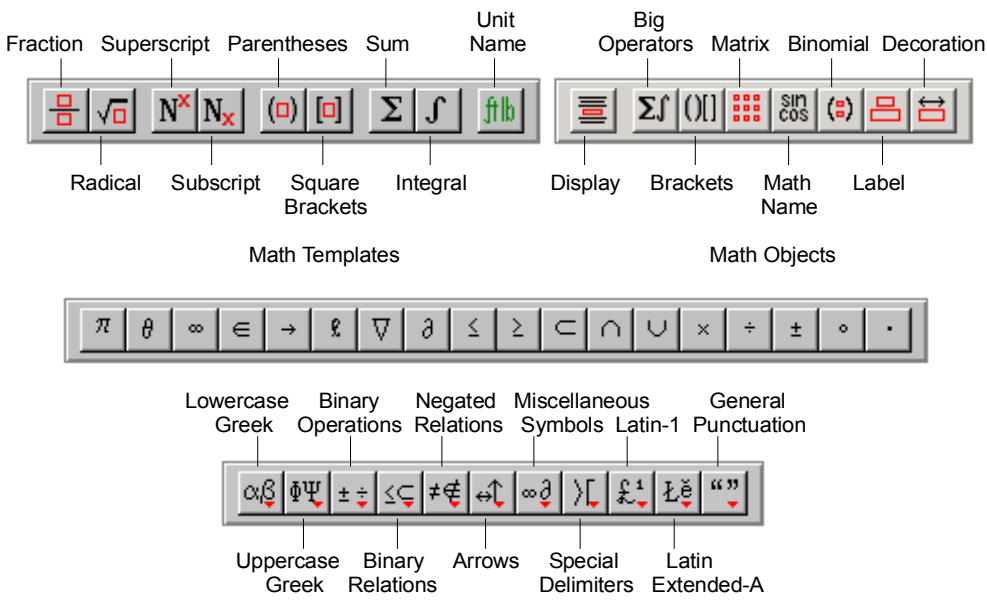

Display the toolbars:

1. From the View menu, choose Toolbars.

2. Check the box next to these toolbars: Math Templates, Math Objects, Symbol Cache, and Symbol Panels.

3. Choose OK.

To enter an operation or symbol, click the button for the object or symbol you want.

Some buttons, such as those for fractions or subscripts, immediately enter a template for an object in your document. To complete the object, type values into the template.

Other buttons, such as those for brackets, operators, or symbols, open dialogs or panels so you can provide additional information before the program places a template or symbol in your document.

Keyboard shortcuts are available for entering mathematical objects and symbols and also for editing and scrolling. For a complete list, search online **Help** for **Keyboard Shortcuts**.

# Compute in your document

The **Compute** menu contains commands for many complex computations that you can perform with MuPAD 2.5, the built-in computer algebra system. Buttons for common computational operations also appear on the Compute toolbar:

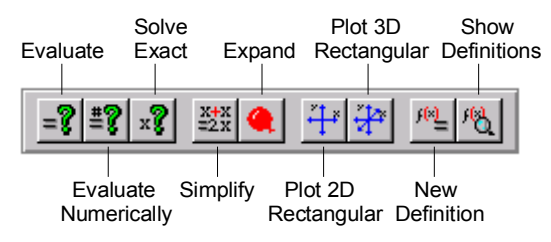

#### **Evaluate an expression**

You can quickly evaluate the expressions you enter in Scientific WorkPlace:

- 1. Change to mathematics mode (Ctrl+M or
- 2. Enter the expression just as you would normally write mathematics. *Scientific WorkPlace* understands correct mathematical notation so you don't need to use special syntax.
- 3. With the insertion point to the right of the expression, choose **Compute** and then choose **Evaluate** or **Evaluate Numerically**, or click the corresponding buttons on the Compute toolbar.

#### **Plot an expression**

Plotting expressions is similarly fast:

- 1. Change to mathematics mode (Ctrl+M or
- 2. Enter the expression just as you would normally write mathematics.
- 3. With the insertion point to the right of the expression, choose **Compute** and then choose **Plot 2D** or **Plot3D**, or click the corresponding buttons on the Compute toolbar.
- 4. Change the plot properties, such as plot style or range:
- a. Select the plot.
- b. Click the blue icon in the lower right corner of the plot.
- c. Use the tabs in the Plot Properties dialog to edit the properties as necessary.
- You can rotate a 3D plot by double-clicking it and then dragging the cursor over the plot to rotate it.

#### Work with physical units

In Scientific WorkPlace you can enter, convert, and compute with standard physical units.

Enter a physical unit:

- 1. Start mathematics (Ctrl+M or
- 2. Enter a numeric value.
- 3. Enter the unit from the keyboard:
- a. Type **u** to tell the program you want to enter a unit.
- b. Type the first two letters of the unit name, such as **me** for meters. See a full list of keyboard shortcuts for physical units in the online Help.

or enter the unit from the Unit Name dialog:

- a. From the Insert menu, choose Unit Name or click
- b. Select the unit you want and choose Insert.

Perform a unit conversion:

- 1. Start mathematics (Ctrl+M or
- 2. Enter the numeric value and physical unit to be converted.
- 3. Type =.
- 4. Type x followed by the physical unit to which you want to convert.

5. From the **Compute** menu, choose **Solve** and then choose **Exact**, or click

#### Enter constants

You can enter many constants, such as the gravitational constant, from the Fragments toolbar:

- 1. From the View menu, choose Toolbars, check the box next to Fragments, and choose OK.
- 2. Scroll the list to select and click the constant you want.

# Typeset and print

In *Scientific WorkPlace*, you can print with or without typesetting. When you typeset, the program provides the fine formatting characteristic of LaTeX, including the automatic generation of document elements such as section and equation numbers, table of contents, cross-references, and index. When you print without typesetting, the printed document is similar in appearance to what you see on the screen and document elements aren't generated.

Typeset your document:

From the Typeset menu, choose Typeset Print or click

Print your document without typesetting it:

From the File menu, choose Print or click

on the Typeset toolbar.

# Share your documents

Although *Scientific WorkPlace* documents are saved as .tex files, you can output your documents as HTML or RTF files, as typeset PDF files, or as Portable LaTeX files that can be opened on a wide range of LaTeX installations. The variety of available output formats makes it easier than ever to share your documents across platforms, installations, and systems, on a network or on the Web.

Save your file:

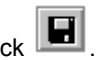

- From the  $\ensuremath{\textit{File}}$  menu, choose  $\ensuremath{\textit{Save}}$  or click

Export your document as an HTML file:

1. From the File menu, choose Export Document.

- 2. Enter a file name and location and select an HTML format for the document. The program supports MathML for Internet Explorer 5.5 or higher and for Netscape 7, which has direct support for MathML.
- 3. Choose Save.

Create a typeset PDF file:

- 1. From the Typeset menu, choose Output Choice, choose PDF output, and choose OK.
- 2. From the **Typeset** menu, choose **Print PDF** or click
- 3. Correct the settings in the Print dialog as necessary and choose **OK**.

# Access the Web

If you have an Internet connection, you can use *Scientific WorkPlace* as a browser to access information on the Web. If you access an online .tex file created with a MacKichan Software program, *Scientific WorkPlace* opens the file in a new window. If you access a file in a different format, *Scientific WorkPlace* opens the appropriate browser on your computer.

1. From the File menu, choose Open Location.

2. Enter the URL of the file you want to open and choose Open.

# Access reference material

If you perform a *complete* installation (instead of a *typical* or *custom* installation) of *Scientific WorkPlace*, reference material for mathematics and the sciences is available online. You can obtain information on how to use specific techniques and formulas and you can see explanations of the mathematics with examples. The mathematics in the materials is "live" so you can paste it into your document and then compute with it.

To access the reference material:

· From the Help menu, choose Reference Library and then choose the topic you want.

# For more information

You can find more detailed instructions for working with *Scientific WorkPlace* in the online Help system, which contains tutorial exercises and extensive information about entering text and mathematics and performing computations Additional exercises are available in the *Getting Started* manual provided with the program CD and in online Help.

To open the tutorial:

• From the Help menu, choose Contents and then choose Learn the Basics.

To take a fast tour of Scientific WorkPlace features:

• From the Help menu, choose Contents and then choose Take a Tour.

If you have questions during your trial of a MacKichan Software product, please email support@mackichan.com or call toll-free 1-877-724-9673.

For more information on pricing, site licenses, or volume discounts, please contact us at info@mackichan.com or call us toll-free at 1-877-724-9673.

Visit our webstore. Revised 01/07/04, 05/07/04